## 淡江大學 - 大三出國輔導通報系統說明手冊

2023.12.02 ver1.1

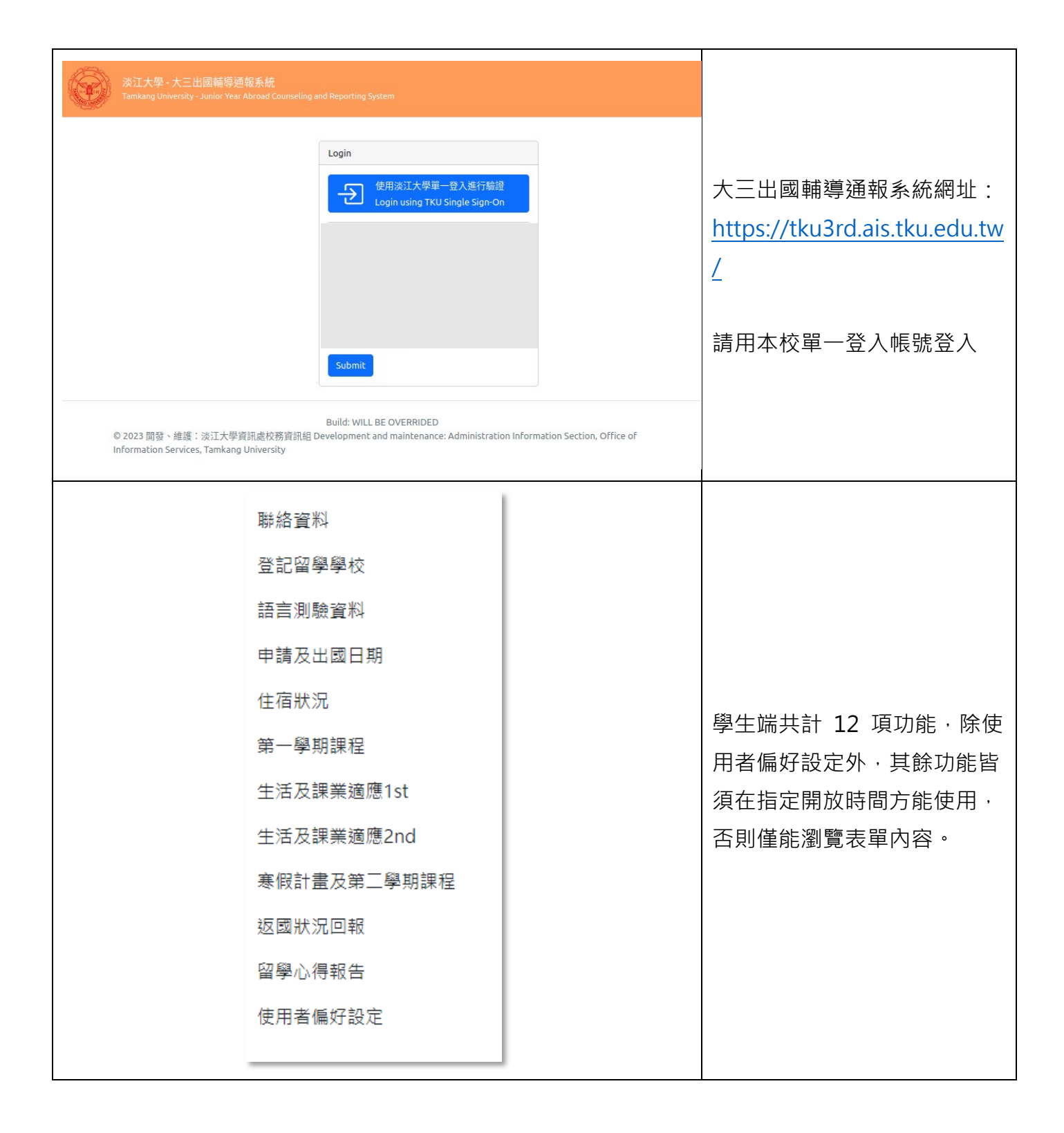

| 學號 / 帳號:                                                                          | <b>系級:</b><br>英文學系全英語學士班(日)                                                                                         | 聯絡資料 / 個人網站                                         |
|-----------------------------------------------------------------------------------|----------------------------------------------------------------------------------------------------|-----------------------------------------------------|
| 中文姓名:<br><sup>木</sup>                                                             | 英文 <u>姓</u> 名:<br>L                                                                                                 |                                                     |
| 電子郵件: *                                                                           | 聯絡電話: *                                                                                                    | 開放填寫學生聯絡資料與                                         |
|                                                                                   | 24/32                                                                                                    |                                                     |
| Facebook 帳號:                                                                      | Instagram 帳號:                                                                                                    | ■ ■ ■ 手機號碼等。                                        |
| Line <b>顿號:</b>                                                                   |                                                                                                    |                                                     |
|                                                                                   |                                                                                                    |                                                     |
|                                                                                   |                                                                                                    |                                                     |
| <sup>生日:</sup><br>言測驗資料 (2023/0                                                   | <sub>家長手機號碼</sub> :<br>9/15 - 2024/03/07)                                                                           |                                                     |
| <sup>生日:</sup><br><b>言測驗資料 (2023/0</b><br><sup>學號/ 帳號:</sup>                      | 家長手機號碼:<br>9/15 - 2024/03/07)<br>系級:<br>英文學系全英語學士班(日)                                                               | 語言測驗資料                                              |
| 生日:<br><b>吉測驗資料 (2023/0</b><br><sup> <b>季</b>號 / 帳號:<br/>中文姓名:</sup>              | 家長手機號碼:         9/15 - 2024/03/07)         系級:         英文學系全英語學士班(日)         英文姓名:                                  | ▲<br>「 「 「 「 「 「 「 「 「 「 「 「 「 「 「 「 「 「 「          |
| 生日:<br><b>吉測驗資料 (2023/0</b><br><sup>季號/板號:</sup><br>中文姓名:                         | 家長手機號碼:         9/15 - 2024/03/07)         系級:         英文學系全英語學士班(日)         英文姓名:                                  | 語言測驗資料 填寫語言考試日期、名稱 斯、成績,並日須上傳語                      |
| 生日:<br><b>言測驗資料 (2023/0</b><br><sup>季號/ 帳號:</sup><br>中文姓名:<br>考試日期:*              | <del>家長手機號碼</del> :<br>9/15 - 2024/03/07)<br>系級:<br>英文學系全英語學士班(日)<br>英文姓名:                                          | 語言測驗資料<br>填寫語言考試日期、名稱<br>點、成績,並且須上傳語<br>定成绩,成功上傳後,主 |
| 生日:<br><b>吉測驗資料 (2023/0</b><br><b>学</b> 號 / 帳號:<br>中文姓名:<br>考試日期: *<br>2023-11-27 | 家長手機號碼:         9/15 - 2024/03/07)         系級:         英文學系全英語學士班(日)         英文姓名:                                  | 語言測驗資料<br>填寫語言考試日期、名稱<br>點、成績,並且須上傳語<br>定成績。成功上傳後,方 |
| 生日:<br><b>吉測驗資料 (2023/0</b><br>學號/ 帳號:<br>中文姓名:<br>考試日期:*<br>2023-11-27<br>考試名稱:* | 家長手機號碼:           9/155 - 2024/03/07)           SE           英文學系全英語學士班(日)           英文啓系主英語學士班(日)                  | 語言測驗資料 填寫語言考試日期、名稱點、成績,並且須上傳語定成績。成功上傳後,方行學校登記申請。    |
| <ul> <li>生日:</li> <li> <b>言 測験資料 (2023/09</b> <ul> <li></li></ul></li></ul>       | 家長手機號碼:         9/15 - 2024/03/07)         系級:         英文學系全英語學士班(日)         英文姓名:         ・         ・         ● 其它 | 語言測驗資料 填寫語言考試日期、名稱點、成績,並且須上傳語定成績。成功上傳後,方行學校登記申請。    |

| 109810263                      |                     | <b>系級</b> ∶<br>英文學系全英語學士班(日) |          |
|--------------------------------|---------------------|------------------------------|----------|
| 中文姓名:                          |                     | 英文姓名:                        |          |
| 林昀叡                            | LIN, YUN-JUI        |                              |          |
| 是否同時申請交換生?                     |                     |                              |          |
| • 否                            |                     | 一是                           |          |
| 學校名稱: *                        |                     |                              |          |
| 11246 Queensland University    | of Technology (昆士蘭珥 | 裡工大學)                        | Ŧ        |
|                                |                     |                              |          |
| <b>上傳護照影本: *</b><br>限PDF,2MB以下 |                     |                              |          |
|                                |                     |                              | Ð        |
|                                | ſ                   |                              |          |
|                                |                     |                              |          |
|                                | Passp<br>263_6      | ort_409810<br>383616260      |          |
|                                | 3230                | par.cei cc                   |          |
| <b>上傳成績單:</b><br>限PDF,2MB以下    |                     | <b>上傳讀書計畫:</b><br>限PDF,2MB以下 |          |
|                                | F                   |                              | <b>⊢</b> |
| _                              |                     |                              |          |
|                                |                     |                              |          |
| *尚未上傳                          |                     | StudyPlan_40981              |          |
|                                |                     | 144245436.pdf                |          |
| ▶値白値:                          |                     | ト債堆離信・                       |          |
| RPDF,2MB以下                     |                     | 工时间间·<br>限PDF,2MB以下          |          |
|                                | Đ                   |                              | Ð        |
|                                |                     |                              |          |

影記留學學校 學生於此表單進行留學學校申 青動作。 .. 選擇欲申請的學校, 並勾 選是否同時申請交換生。 2. 上傳護照影本。 3. 部分學校須依單位要求, 額外上傳成績單、讀書計 畫、自傳、推薦信等資料 (請依業務承辦單位公布訊 息為準)。 **.** 表單填寫過程中可暫存, 表單暫存後仍可修改。 5. 表單在暫存時,不會檢查 該校是否仍有申請額度, 須待確認送出後,系統方 會計算申請學校額度是否 足夠。若申請學校員額已 **滿**,則表單無法送出。 . 申請表單若成功送出·需

 平明公平石瓜切运山, 而 待後台審核人員處理。除 非退件, 否則不能再進行 修改。